# Uuden tapahtumakalenterin lisääminen nettisivuille (OHJE)

Voitte lisätä uuden tapahtumakalenterin yhdistyksenne nettisivuille seuraavasti:

- 1. Mene liiton tapahtumakalenterisivuille: https://www.senioriliitto.fi/tapahtumia/
- 2. Valitse järjestäjäksi ensiksi yhdistyksesi kotipiiri kohdasta "Järjestäjä"

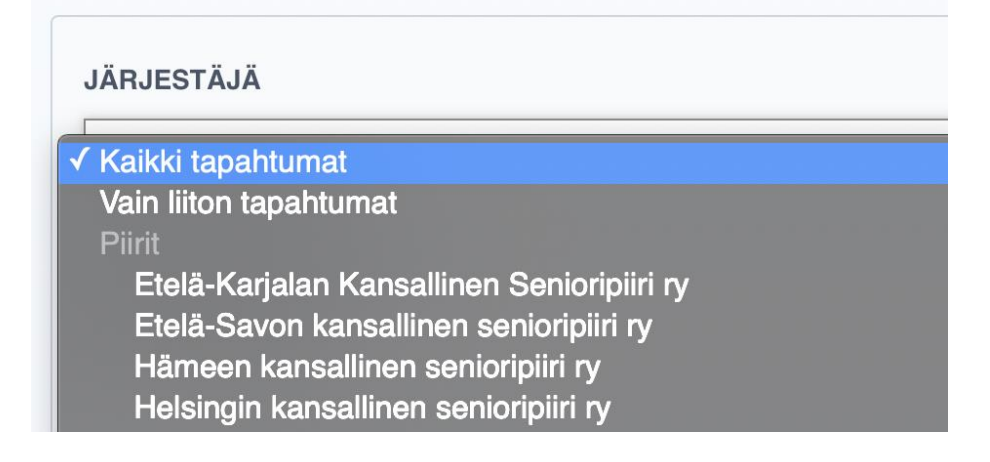

3. Tämän jälkeen tulee esille valikko "YHDISTYS". Valitse sieltä oma yhdistyksesi. Mikäli kyseessä on piirijärjestön sivut, valitse "Vain piirin tapahtumat".

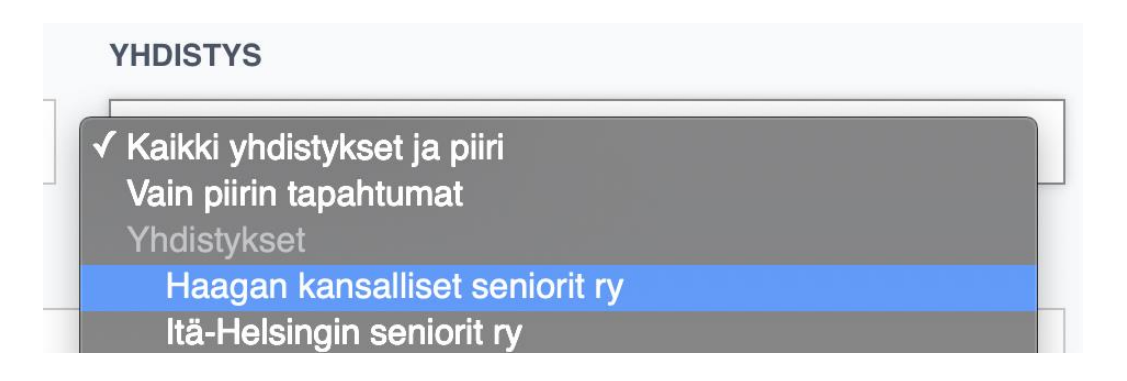

4. Tämän jälkeen mene sivun alalaitaan ja paina "Upota kalenteri verkkosivuille" - linkkiä

| Näytä lisää                    |           |
|--------------------------------|-----------|
| Upota kalenteri verkkosivuille | RSS-syöte |

- Seuraavaksi valitse valikosta kuvassa näkyvät valinnat. Sanahaku, piirin ja yhdistyksen valinta sekä RSS -syöte eivät ole välttämättömiä.
   Mikäli tapahtumia on paljon, voi sanahaun lisätä mukaan.

| Upota tapahtumat sivustollesi                                                                                                    | Sulj |
|----------------------------------------------------------------------------------------------------|------|
| <ol> <li>Määritä haluamasi hakuehdot tapahtumille</li> <li>Määritä tapahtumalistauksen asetukset</li> <li>Kopioi ja liitä alla oleva upotuskoodi sivustosi koodiin</li> </ol>                        |      |
| TAPAHTUMIEN MÄÄRÄ / SIVU                                                                                                    |      |
| 10                                                                                                    |      |
| Näytä piirin ja yhdistyksen valinta                                                                                                    |      |
| <ul> <li>Näytä piirin ja yhdistyksen valinta</li> <li>Näytä tapahtumaluokituksen valinta</li> <li>Näytä hakutulosten lukumäärä</li> </ul>                                                            |      |
| <ul> <li>Näytä piirin ja yhdistyksen valinta</li> <li>Näytä tapahtumaluokituksen valinta</li> <li>Näytä hakutulosten lukumäärä</li> <li>Näytä linkki RSS-syötteeseen</li> </ul>                      |      |
| <ul> <li>Näytä piirin ja yhdistyksen valinta</li> <li>Näytä tapahtumaluokituksen valinta</li> <li>Näytä hakutulosten lukumäärä</li> <li>Näytä linkki RSS-syötteeseen</li> <li>UPOTUSKOODI</li> </ul> |      |

7. Rullaa hiirellä alaspäin ja klikkaa "UPOTUSKOODI" valintakentässä olevaa tekstiä hiiren oikealla näppäimellä. Tällöin teksti menee siniseksi. Paina hiiren vasenta näppäintä ja valitse kopioi.

| Senioriliiton tapahtumakalenterin upotus alkaa                                     |                                                                                                    |  |  |  |  |  |  |
|------------------------------------------------------------------------------------|----------------------------------------------------------------------------------------------------|--|--|--|--|--|--|
| <div id="senioriliitto-tapahtumakalenteri"></div>                                  |                                                                                                    |  |  |  |  |  |  |
| <                                                                                  | <script></th><th>Katso lisää: <! Senioriliiton tapah</th><th></th><th></th></tr><tr><th></th><th>window.senioriliit</th><th>Google-haku</th><th>r</th><th>ר () {</th></tr><tr><th></th><th>return {</th><th>Loikkaa</th><th></th><th></th></tr><tr><th></th><th>limit: '1</th><th>Kopioi</th><th></th><th></th></tr><tr><th></th><th>showQ</th><th>Sijoita</th><th></th><th></th></tr><tr><th></th><th>showA</th><th>Oikoinkirioitus is kielioppi</th><th></th><th></th></tr><tr><th></th><th>showTy</th><th>Korvaukset</th><th></th><th></th></tr><tr><th></th><th>showSi</th><th>Muunnokset</th><th></th><th></th></tr><tr><th></th><th>showB</th><th>Fontti</th><th></th><th></th></tr><tr><th></th><th>SHOWN</th><th>Puhe</th><th></th><th></th></tr><tr><th></th><th>area: I</th><th>Kappaleen suunta</th><th></th><th></th></tr><tr><th></th><th>associa</th><th>Tarkista elementti</th><th></th><th></th></tr><tr><td></td><td>}</td><td>Palvelut</td><td></td><td></td></tr><tr><td></td><td>}</td><td></td><td></td><td></td></tr><tr><th colspan=8></script> |  |  |  |  |  |  |
| <script src="https://kalenteri-senioriliitto-fi.pwire.fi/embed/embed.js"></script> |                                                                                                    |  |  |  |  |  |  |
| Senioriliiton tapahtumakalenterin upotus loppuu                                    |                                                                                                    |  |  |  |  |  |  |

UPOTUSKOODI

8. Tämän jälkeen mene yhdistyksesi nettisivuilla ja kirjaudu sisään.

- 9. Mene yhdistyksesi sivuillta Tapahtumat -alasivulle
- 10. Valitse "Lisää sisältöä"

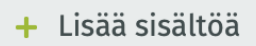

11. Valitse "HTML-koodia"

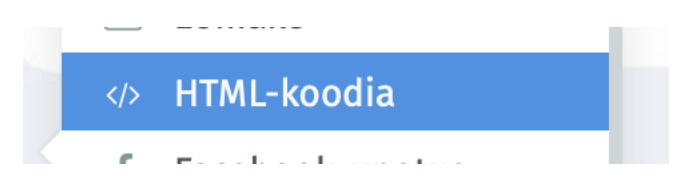

12. Aukaista "HTML -koodia" palikka ja paina tekstikentässä hiiren vasenta näppäintä ja valitse liitä tai sijoita.

HTML-koodia estä, olethan yhteydessä liiton toimistolla Piaan. Huomaathan, että virheellinen koodi voi tehdä sivuston selaamisesta mahdotonta ja että HTML-osion sisällön osalta vastuu tietoturvasta on asiakkaalla. Emme tarjoa käyttötukea HTML-osion sisältöön. 1 2 <div id="senioriliitto-tapahtumakalenteri"></div> 3 <script> 4 window.senioriliitto\_tapahtumakalenteri\_config = function () { return { 5 limit: '10', showQuery: false, 6 7 showQuery: showArea: false, showType: true, showSummary: true, showRSS: false, 8 9 10 11 12 area: 1, } 13 14 } 15 </script> 16 <script src="https://kalenteri-senioriliitto-fi.pwire.fi/embed/embed.js"> </script> 17 18 19 20 21 Toiminnot 👻 13. Sulje muokkaustila ja katso tapahtumat sivun uutta kalenteria. Alla esimerkki näkymästä https://senioriliitonyhdistykset.yhdistysavain.fi/tapahtumat/ -sivustolla.

 TAPAHTUMAN LUOKITUS

 Kaikki luokitukset

 Haulla löytyi 13 tapahtumaa.

#### HANKKEET

### Rohkeasti senioriksi -kurssi Turussa

23.9.2020 klo 12.00–16.30 Turun kansallisten senioreiden tila Uudenmaankatu 17, 20500 Turku.

Järjestäjä Kansallinen senioriliitto ry

Lisätietoja ja ilmoittautuminen

#### HANKKEET

## Rohkeasti senioriksi -kurssi Hämeenlinnassa

30.9.2020 klo 12.00–16.30 Wetterin talo, auditorio

14. Poista vanha tapahtumakalenteri yhdistyksesi sivuilta.